# 清除ONS 15454上OC192-LR2卡中的OPT-LOW警報

#### 目錄

## <u>簡介</u>

本文檔介紹在Cisco ONS 15454平台上的OC192-LR2卡中清除OPT-LOW警報的過程。

## <u>必要條件</u>

#### <u>需求</u>

思科建議您瞭解以下主題:

• Cisco ONS 15454

#### 採用元件

本文中的資訊係根據以下軟體和硬體版本:

• Cisco ONS 15454版本6.0

本文中的資訊是根據特定實驗室環境內的裝置所建立。文中使用到的所有裝置皆從已清除(預設))的組態來啟動。如果您的網路正在作用,請確保您已瞭解任何指令可能造成的影響。

#### <u>慣例</u>

如需文件慣例的詳細資訊,請參閱<u>思科技術提示慣例。</u>

## <u>背景資訊</u>

卡埠上鐳射器的正常(100%)光發射功率的百分比表示光發射功率(OPT)。 高光功率傳輸(OPT-HIGH)閾值是發生高傳輸功率時正常傳輸光功率的百分比。低光功率傳輸(OPT-LOW)閾值是發生低 傳輸功率時正常傳輸光功率的百分比。

卡埠的正常光接收功率的百分比表示光接收功率(OPR)。 接收的高光功率(OPR-HIGH)閾值是發生 高接收功率時校準的接收光功率的百分比。低光功率(OPR-LOW)閾值是發生低接收功率時校準的接 收光功率的百分比。

15454 OC192-LR2卡的預設OPR-LOW值為50%(15分鐘/1天)。

#### 問題

ONS 15454上的OC192-LR2卡接收OPR-LOW警報。

### <u>解決方案</u>

完成以下步驟以清除OPR-LOW警報:

- 1. 轉到「節點」檢視。
- 2. 按兩下要更改光纖設定的OC192-LR2卡。
- 3. 按一下Provisioning頁籤(請參見<u>圖1中的箭頭A</u>)。
- 4. 按一下Optics Thresholds頁籤(請參見<u>圖1中的箭頭B</u>)。
- 5. 按一下Set OPR列下的Set(請參見<u>圖1中的箭頭C</u>)。 此選項將收到的光功率設定為100%,並將 收到的功率級別設定為。如果接收功率減小,則OPR百分比減小以反映接收功率的損失。例如 ,如果接收功率減少3 dBm,則OPR減少50%。
- 6. 「Set OPR(設定OPR)」消息顯示已成功設定OPR標稱(請參見<u>圖1中的箭頭</u>D)。**圖1 設 定OPR**

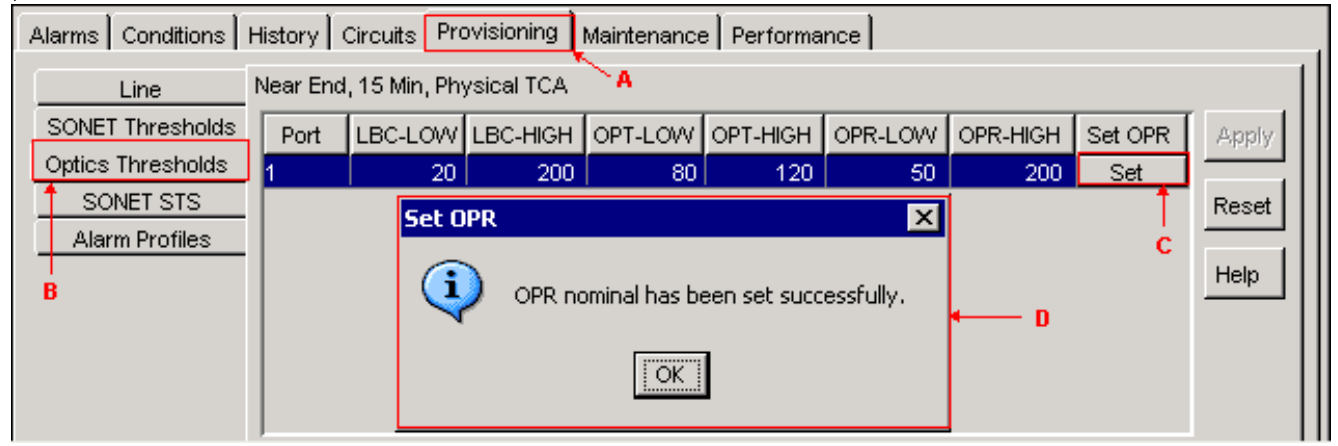

7. 按一下「OK」(確定)。

如果在您執行此過程後OPR-LOW警報仍存在,請檢查OC192-LR2卡是否存在故障。嘗試另一個 OC192-LR2卡。

### <u>相關資訊</u>

• 技術支援與文件 - Cisco Systems